Министерство образования и науки Российской Федерации

федеральное государственное бюджетное образовательное учреждение высшего образовательного образования «Томский государственный университет систем управления и радиоэлектроники»

Кафедра радиоэлектроники и защиты информации (РЗИ)

# Изучение явления реверберации

Руководство к лабораторной работе по дисциплине «Акустика»

Разработчик: доцент каф. РЗИ, к.т.н. Э.В. Семенов

## Содержание

| 1. | Цель работы                          | 3 |
|----|--------------------------------------|---|
| 2. | Требования к компьютеру              | 3 |
| 3. | Последовательность выполнения работы | 3 |
| 4. | Оформление отчета                    | 4 |

### 1. Цель работы

Целью лабораторной работы является изучение явления реверберации, а именно характеристик длительности реверберации, акустического отношения, радиуса гулкости и их связи с параметрами помещения прослушивания.

#### 2. Требования к компьютеру

Для выполнения лабораторной работы компьютер должен быть оснащен звуковой картой или аудиокодеком. Необходим также микрофон.

#### 3. Последовательность выполнения работы

- Подключите микрофон к системному блоку персонального компьютера, вход для микрофона обычно обозначается "mic" на задней стороне системного блока компьютера. Откройте системный микшер записи (дважды щелкните левой кнопкой мыши по пиктограмме громкоговорителя в левом нижнем углу панели задач, в меню "Параметры / Свойства" установите галочку "Запись" и нажмите ОК). Выберите микрофонный вход для записи.
- 2. Запустите программный пакет SpectraLAB. Установите режим "Real Time" в меню "Mode". Нажмите клавишу F4 и в соответствующем окошке установите частоту дискретизации (Sampling rate) 48 кГц и размер временного окна спектрального преобразования (FFT size) 65536 отсчетов.
- 3. Измерьте стандартное время реверберации.
  - Включите окно отображения формы сигнала (View / Time Series) и переключитесь в него (Window / Time Series). Установите логарифмический масштаб по вертикальной оси. Для этого дважды щелкните левой клавишей мыши по области слева или справа от графика (или выберите пункт меню Options / Time Series) и в области "Plot Options" выберите пункт "Energy (logarithmic)".
  - Запустите программу нажатием кнопки "Run" в основном окне программы.
  - Отойдите от микрофона на расстояние 1,5...2 м и громко хлопните в ладоши.
  - В микшере записи установите уровень записи, при котором еще не происходит ограничения сигнала (при ограничении сигнала индикатор уровня в левом нижнем углу программы SpectraLAB становится красным с надписью "overload").
  - При помощи клавиши "Zoom in along time axis" Сотрегулируйте масштаб по оси времени для оптимального отображения всплеска уровня, вызванного хлопком.
  - Отрегулируйте вертикальный масштаб, дважды щелкнув левой клавишей мыши по области слева или справа от графика и установив параметры "Plot Top" (верхняя граница) и "Plot Range" (отображаемый диапазон).
  - Оцените функциональный вид зависимости уровня реверберационного сигнала от времени. Результат отметьте в выводах.
  - Оцените угол наклона той части графика, которая отображает спад уровня после хлопка – выберите интервал времени dt в течение которого график спада не замаскирован шумами и определите изменение уровня сигнала dN за это время.
  - $\circ~$  Вычислите стандартное время реверберации по формуле:  $T_p\!=\!60^*dt/dN.$
- 4. Измерьте акустическое отношение.
  - о Запустите программу нажатием кнопки "Run" в основном окне программы.

- Хлопните в ладоши на расстоянии r=30 см от микрофона.
- Измерьте величину скачка уровня сигнала N после исчезновения прямого звука (см. рис. 1).

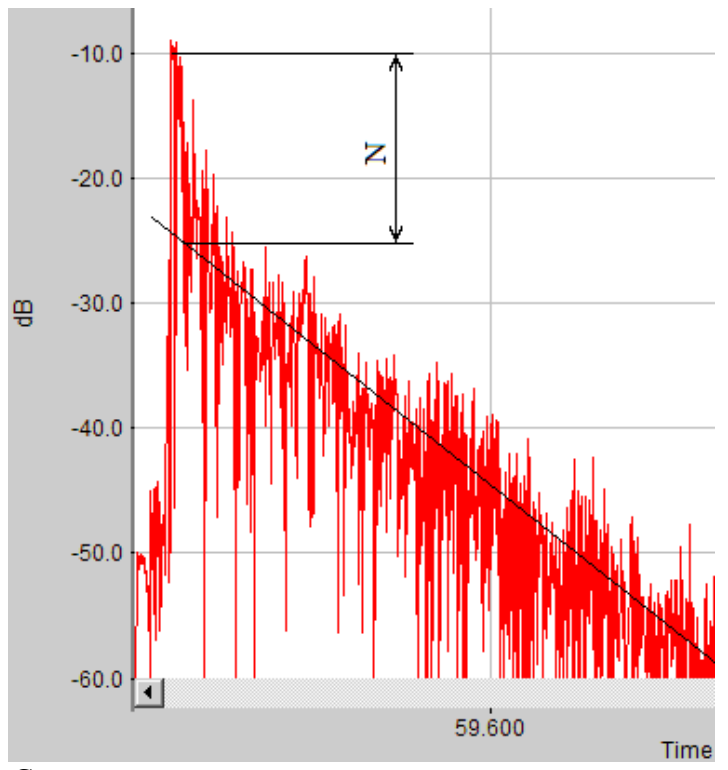

Рис. 1. Спад уровня сигнала при малом акустическом отношении

- о По формуле  $R=1/(10^{N/10}-1)$  вычислите акустическое отношение.
- По части графика после окончания прямого звука вычислите стандартное время реверберации. Сопоставьте полученный результат, а также функциональный вид спада уровня после окончания прямого звука, с аналогичными характеристиками, исследованными по п.3.
- 5. По формуле  $r_{ryn}=r/(R^{1/2})$ , вычислите радиус гулкости.
- 6. По формуле  $T_{3p}=1,2T_p/\{1,2+T_plg[(1+R)/R]\}$  вычислите эквивалентное время реверберации.
- 7. В предположении наличия только основного фонда звукопоглощения и зная размеры помещения вычислите средний коэффициент звукопоглощения.
- 8. Выясните стандартное время реверберации, эквивалентное время реверберации, акустическое отношение и радиус гулкости, которые получили несколько других подгрупп (не менее четырех) в разных точках помещения. Найдите среднее арифметическое и стандартное отклонение этих характеристик.

#### 4. Оформление отчета

Отчет должен содержать следующее.

- 1. Титульный лист.
- 2. Цель работы.
- Результаты измерений и вычисленные на их основе характеристики реверберации. Получаемые в программе SpectraLAB результаты фиксируются нажатием клавиши "Print Screen" и вставляются в файл отчета. Не допускается усечение рисунка; должно отображаться все рабочее окно программы SpectraLAB.
- 4. Анализ результатов и выводы.